# 宝塚市立病院

# インターネット予約ご利用マニュアル

(連携施設向け)

宝塚市立病院では地域の連携施設様からの患者様の紹介を

インターネット予約システムで受け付けています。

※当システムのご利用は下記の予約システム専用ページからログインして下さい。

| 宝塚市立病院<br>TAKARAZUKA CITY HOSPITAL | インターネット患者紹介システム                                                    |
|------------------------------------|--------------------------------------------------------------------|
| 医療機関IDとパスワードを入力し                   | てください。                                                             |
|                                    | ※本システムは医療機関専用です。患者さんはご利用できません。                                     |
|                                    | 医療機関ID                                                             |
|                                    | ログイン リセット                                                          |
|                                    | ※ご予約の方法は「ご利用ガイド」をダウンロードしてください。                                     |
|                                    | ご利用ガイド                                                             |
|                                    | 宝塚市立病院地域医療室<br>〒665-0827 兵庫県宝塚市小浜4丁目5-1<br>お問い合わせ:0797-87-9517(直通) |

https://www3.e-renkei.com/hospital/takarazuka-city/login.php

## 宝塚市立病院

〒665-0827 兵庫県宝塚市小浜4丁目5-1

TEL:0797-87-9517(地域医療連携室)

# 目 次

| インターネット予  | 約の方法   | 1  |   | P1  |
|-----------|--------|----|---|-----|
| インターネット予  | 約の方法   | 2  |   | P2  |
| 予約情報の入力   | 1      |    |   | P3  |
| 予約情報の入力   | 2      |    |   | Ρ4  |
| 予約の内容変更/  | 取り消し/扌 | 振替 | 1 | P5  |
| 予約の内容変更/  | 取り消し/打 | 辰替 | 2 | P6  |
| 予約の内容変更   |        |    |   | P7  |
| 予約の取り消し(* | キャンセル  | ·) |   | Ρ8  |
| 予約日時の振替   | 1      |    |   | Р9  |
| 予約日時の振替   | 2      |    |   | P10 |
| 予約日時の振替   | 3      |    |   | P11 |
| 登録情報の変更   | 1      |    |   | P12 |
| 登録情報の変更   | 2      |    |   | P13 |

インターネット予約の方法 1

①ログインページで当院が発行した「医療機関 ID」「パスワード」を使ってログインします。

| 宝塚市立病院<br>TAKARAZUKA CITY HOSPITAL | インターネット患者紹介システム                                          |
|------------------------------------|----------------------------------------------------------|
| 医療機関IDとパスワードを入力し                   | ,てください。                                                  |
|                                    | ※本システムは医療機関専用です。患者さんはご利用できません。                           |
|                                    | 医療機関ID     医療機関 ID を入力       パスワード     パスワードを入力          |
|                                    | リセット<br>クリック<br>※ご予約の方法は「ご利用ガイド」をダウンロードしてください。<br>ご利用ガイド |

②「診療科目」→「担当医」をクリックします。

| 宝塚市立病院<br>TAKARAZUKA CITY HOSPITAL                                                                                                 | インターネット患者紹介システム                                                                                               |       |
|----------------------------------------------------------------------------------------------------|----------------------------------------------------------------------------------------------------|-------|
| トスメディカル様                                                                                                    |                                                                                                    | マイページ |
| <ul> <li>・リストにない診療科は従来通</li> <li>・希望医師で予約された場合、</li> <li>・ご希望の医師がリストに無い</li> <li>・発熱や感冒症状のある患者さ</li> <li>・未成年の方は必ず保護者同件</li> </ul> | 値り、FAXでお申し込み下さい。<br>紹介状の宛名に希望医師名をご記入下さい。<br>N場合はFAXでお申し込み下さい。<br>さんのWEB予約はお受けできません。<br><mark>₹でご来院下さい。</mark> |       |
| ●診療科目から「担当医師」                                                                                                    | をクリックして下さい                                                                                                    |       |
| 消化器内科                                                                                                    | ※医師を指定する場合                                                                                                    |       |
| 指定なし                                                                                                    | 田中 弘教 奥山 俊介                                                                                                   | 李 兆亮  |
| 循環器内科                                                                                                    | クリック                                                                                                    |       |
| 指定なし                                                                                                    | 宮島 透 張木 洋寿                                                                                                    |       |
| 呼吸器内科                                                                                                    | ク ※医師を指定しない場合                                                                                                 |       |
| 指定なし                                                                                                    | 片上 信之 灘波 良信                                                                                                   |       |

※担当医の指定がない診療科や特に医師指定がない場合は「指定なし」をクリックして下さい。

③検査の場合は「検査名」をクリックします。

| 検査項目をクリックして下る | さい。                 |                  |            |
|---------------|---------------------|------------------|------------|
| 内視鏡検査 上部のみ    | 内視鏡検査<br>下部のみ       | 内視鏡検査<br>上部および下部 | CT検査<br>単純 |
| CT検査<br>造影    | ク<br>腹部超音波<br>腹部エコー |                  |            |

### インターネット予約の方法 2

③「カレンダー / タイムテーブル」から予約日時を選択します。

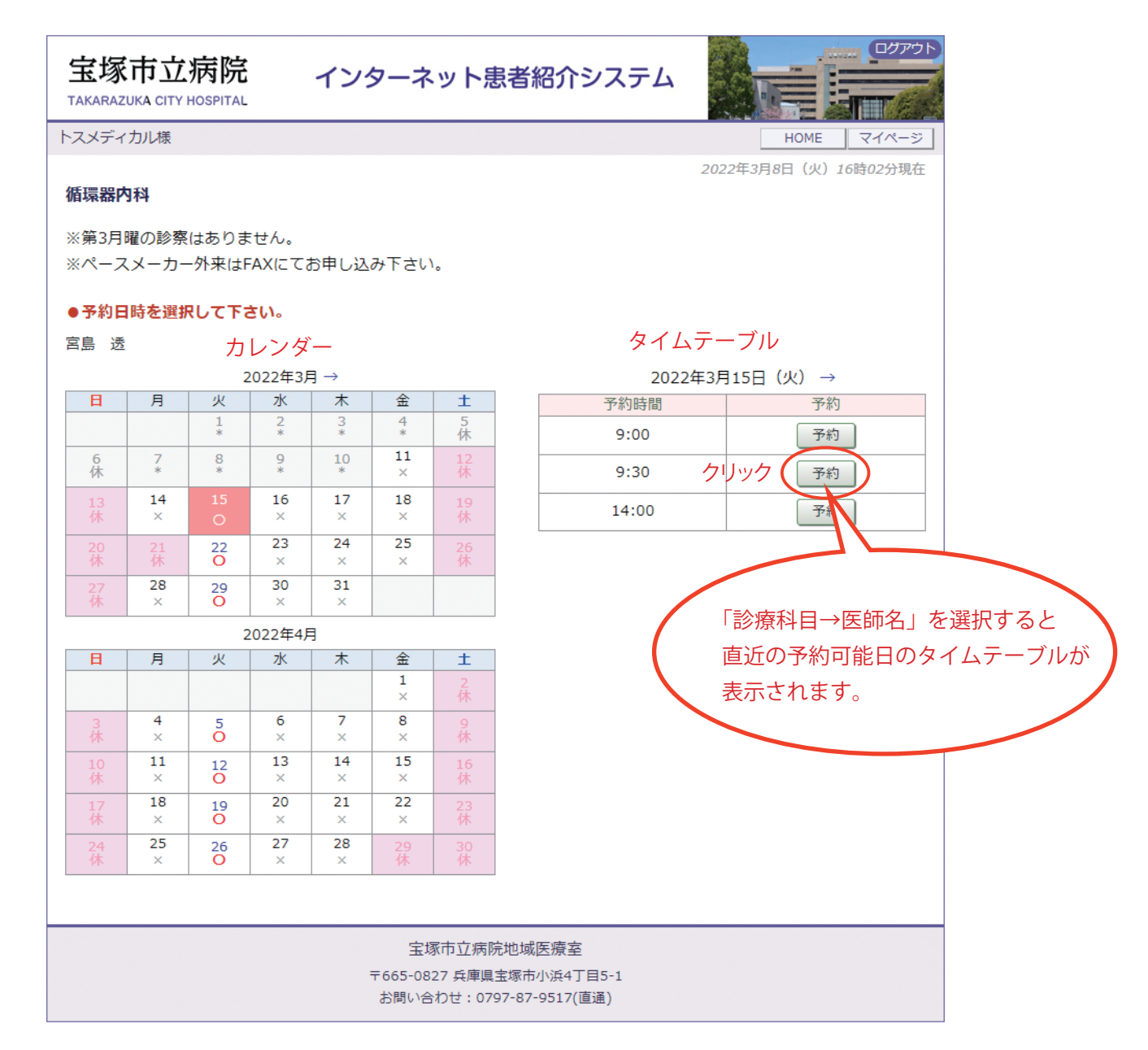

- ・診療科目(担当医)/検査項目を選ぶと予約可能な直近日のタイムテーブルが表示されます。
- ・直近日が患者さんのご都合がつかない場合は左のカレンダーで「○」の予約可能日をクリックして タイムテーブルを移動して下さい。
- ・予約枠が既に埋まっている時間は「<mark>済</mark>」となり予約出来ません。

### 予約情報の入力 1

④患者さんに関する紹介内容を入力して「送信」ボタンをクリックします。

| 宝塚市立病院<br>TAKARAZUKA CITY HOSPITAL                                 | インターネット患者紹介システム                                          |  |  |
|--------------------------------------------------------------------|----------------------------------------------------------|--|--|
| トスメディカル様                                                           | HOME マイページ                                               |  |  |
| ●予約情報を入力して下さい。                                                     |                                                          |  |  |
| *印は必須です。                                                           | 【ご注意】Web予約は「仮予約」の扱いです。<br>診療情報提供書」をFAXで頂いた時点で「本予約」となります。 |  |  |
| 予約日時                                                               | 2022年3月15日(火)9時30分                                       |  |  |
| 紹介元施設                                                              | トスメディカル                                                  |  |  |
| 予約項目                                                               | 循環器内科(宮島 透)                                              |  |  |
| 患者氏名 *                                                             | 宝塚花子                                                     |  |  |
| 患者氏名(力ナ) *                                                         | タカラヅカ ハナコ                                                |  |  |
| 生年月日 *                                                             | 2000年/平成12年 🗸 6 🗸 月 17 🗸 日                               |  |  |
| 患者性別 *                                                             | ○ 男性 ◉ 女性                                                |  |  |
| 患者郵便番号 *                                                           | 665-0827 住所自動入力                                          |  |  |
| 患者住所(都道府県) *                                                       | 兵庫県                                                      |  |  |
| 患者住所(市区郡以降) *                                                      | 宝塚市小浜4丁目5-1                                              |  |  |
| 電話連絡先 *                                                            | 0797-87-9517                                             |  |  |
| 緊急連絡先 *                                                            | 080-1234-4567                                            |  |  |
|                                                                    | 送信 リセット                                                  |  |  |
| 宝塚市立病院地域医療室<br>〒665-0827 兵庫県宝塚市小浜4丁目5-1<br>お問い合わせ:0797-87-9517(直通) |                                                          |  |  |

## ▲ ポイント

※「\*」印は必須項目です。必ず入力してください。

・予約完了後でも後述の「マイページ」から入力内容の変更は可能です。

予約情報の入力 2

⑤予約完了です。

| 宝塚市立病院<br>TAKARAZUKA CITY HOSPITAL | インターネット患者紹介システム                                      |
|------------------------------------|------------------------------------------------------|
| へスメディカル様                           | HOME マイページ                                           |
| ●予約を受付ました。                         | ※予約内容の変更はマイページから行ってください。                             |
| I                                  | Web予約は「仮予約」の扱いです。<br>「診療情報提供書」をFAXで頂いた時点で「本予約」となります。 |
| 予約日時                               | 2022年3月15日(火)9時30分                                   |
| 紹介元施設                              | トスメディカル                                              |
| 予約項目                               | 循環器内科 (宮島 透)                                         |
| 患者氏名                               | 宝塚 花子                                                |
| 患者氏名(力ナ)                           | タカラヅカ ハナコ                                            |
| 生年月日                               | 2000年/平成12年 6月17日                                    |
| 患者性別                               | 女性                                                   |
| 患者郵便番号                             | 665-0827                                             |
| 患者住所(都道府県)                         | 兵庫県                                                  |
| 患者住所(市区郡以降)                        | 宝塚市小浜4丁目5-1                                          |
| 電話連絡先                              | 0797-87-9517                                         |
| 緊急連絡先                              | 080-1234-4567                                        |
|                                    | ア約票 クリック                                             |
|                                    | 宝塚市立病院地域医療室<br>〒665-0827 兵庫                          |
|                                    | WFR予約三                                               |

### ▲ ポイント

- ・「予約票」ボタンをクリックすると PDF ファイルが開きます。
- ・開いた PDF ファイルを印刷して 「予約票」を患者さんにお渡し下さい。
- ・印刷した予約票は予約当日、患者さんに 持参して頂くようお伝え下さい。

| ◆ ご予約内容 |                              |        |              |
|---------|------------------------------|--------|--------------|
| 予約コード   | 002-220308-0001              |        |              |
| 予約日     | 令和4年3月15日 火曜日                |        |              |
| 予約時間    | 09時30分                       |        |              |
| 診療科     | 循環器内科                        | 担当医師:宮 | 了島 透         |
| ご予約者    | 宝塚 花子                        | 性別     | 女性           |
| フリガナ    | タカラヅカ ハナコ                    | 電話番号   | 0797-87-9517 |
| 生年月日    | 平成12年6月17日 21 歳              |        |              |
| 患者住所    | 〒 665-0827<br>兵庫県宝塚市小浜4丁目5-1 |        |              |
| ご紹介元    | トスメディカル<br>TEL:0797-69-6177  |        |              |

#### 【ご来院時】

宝塚市立病院来院時には「お薬手帳」を必ずご持参ください。(テスト入力)

【ご持参いただくもの】 保険証・お薬手帳を必ずお持ちください(テスト入力)

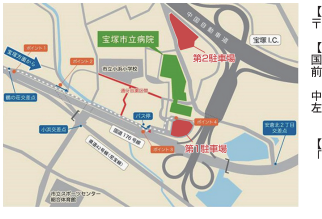

【所在地】 〒665-0827 兵庫県宝塚市小浜4丁目5-1 【車でお越しの方】 国道176号線制道出口から左折して進むと、前方に第一転単場入り口があります。 中国自動車道の高架を抜けて、 左折すると第一駐車場、直進すると第二駐車場です。 【県宝塚駅・阪急宝塚駅から阪神バスをご利用の方】 南立像博師山、スス感にてあいた勝りください。)

宝塚市立病院

予約票

#### - 4 -

予約の内容変更/取り消し(キャンセル)/振替(日時変更) 1

※予約の「内容変更」「取り消し(キャンセル)」「予約日時の振替」は「マイページ」から行います。

①各ページの右上にある「マイページ」をクリックします。

| 宝塚市立病院<br>TAKARAZUKA CITY HOSPITAL                                                                                                    | インターネット類                                                                                              | 患者紹介システム                         |       | クリック |
|----------------------------------------------------------------------------------------------------|----------------------------------------------------------------------------------------------------|----------------------------------|-------|------|
| トスメディカル様                                                                                                    |                                                                                                    |                                  | マイページ |      |
| <ul> <li>リストにない診療科は従来通</li> <li>希望医師で予約された場合、</li> <li>ご希望の医師がリストに無い</li> <li>発熱や感冒症状のある患者さ</li> <li>未成年の方は必ず保護者同様</li> <li>診療科目から「担当医師」</li> </ul> | 個り、FAXでお申し込み下さい。<br>紹介状の宛名に希望医師名をご<br>い場合はFAXでお申し込み下さい<br>なんのWEB予約はお受けできませ<br>そでご来院下さい。<br>をクリックして下さい | 「記入下さい。<br><sup>N</sup> 。<br>さん。 |       |      |
| 消化器内科                                                                                                    |                                                                                                    |                                  |       |      |
| 指定なし                                                                                                    | 田中弘教                                                                                                  | 奥山 俊介                            | 李 兆亮  |      |
| 循環器内科                                                                                                    |                                                                                                    |                                  |       |      |
| 指定なし                                                                                                    | 宮島 透                                                                                                  | 張木 洋寿                            |       |      |
|                                                                                                    |                                                                                                    |                                  |       |      |

②マイページを開いて「現在の予約」ページで「予約日時」をクリックします。

| 宝塚市立病院<br>TAKARAZUKA CITY HOSPITAL | インターネット患者紹介:           | システム                 |                |
|------------------------------------|------------------------|----------------------|----------------|
| トスメディカル様                           |                        |                      | HOME           |
| マイページ                              | 更新 過去の予約 登録情           | 2 <i>022年3)</i><br>報 | 月8日(火)16時43分現在 |
| 現在の予約<br>※予約日時をクリックする。<br>▼ 予約日時   | と予約情報の確認が出来ます。<br>診療科目 | 患者氏名                 | 予約票            |
| 2022/03/15 09:30 循                 | 録[[]器内科(宮島 透)          | 宝塚 花子                | 白巾             |
| クリック                               |                        |                      |                |

- ・現在の予約リストには「変更」「取消」「振替」のボタン表示はありません。
- ・予約の取消(キャンセル)を行う場合は予約日時をクリックして予約情報ページを開いて下さい。

### 予約の内容変更/取り消し(キャンセル)/振替(日時変更) 2

③予約内容の変更は「入力情報修正」ボタンをクリックします。
④予約の取り消し(キャンセル)は「取消」ボタンをクリックします。
⑤予約日時の変更は「日時振替」ボタンをクリックします。

| 宝塚市立病院<br>TAKARAZUKA CITY HOSPITAL | インターネット患者紹介システム                                                    |
|------------------------------------|--------------------------------------------------------------------|
| トスメディカル様                           | HOME マイページ                                                         |
| ●予約內容確認                            |                                                                    |
| 予約日時                               | 2022年3月15日(火)9時30分                                                 |
| 紹介元施設                              | トスメディカル                                                            |
| 予約項目                               | 循環器内科 (宮島 透)                                                       |
| 患者氏名                               | 宝塚 花子                                                              |
| 患者氏名(カナ)                           | タカラヅカ ハナコ                                                          |
| 生年月日                               | 2000年/平成12年 6月17日                                                  |
| 患者性別                               | 女性                                                                 |
| 患者郵便番号                             | 665-0827                                                           |
| 患者住所(都道府県)                         | 兵庫県                                                                |
| 患者住所(市区郡以降)                        | 宝塚市小浜4丁目5-1                                                        |
| 電話連絡先                              | 0797-87-9517                                                       |
| 緊急連絡先                              | 080-1234-4567                                                      |
|                                    | 予約票<br>3<br>4<br>5                                                 |
|                                    | 宝塚市立病院地域医療室<br>〒665-0827 兵庫県宝塚市小浜4丁目5-1<br>お問い合わせ:0797-87-9517(直通) |

- ・「日時振替」により予約情報の入力内容はそのままで予約日時の変更が可能です。
- ・日時振替」は同一カレンダー(診療科 / 検査)間でのみ有効です。 診療科が異なる場合は一旦「予約取消」を実行してから新規で予約して下さい。

①予約情報の変更は「予約内容の確認」ページから「入力情報修正」ボタンをクリックします。

| 宝塚市立病院 -    | インターネット患者紹介システム      |
|-------------|----------------------|
| トスメディカル様    | HOME マイページ           |
| ●予約內容確認     |                      |
| 予約日時        | 2022年3月15日(火)9時30分   |
| 紹介元施設       | トスメディカル              |
| 予約項目        | 循環器内科 (宮島 透)         |
| 患者氏名        | 宝塚 花子                |
| 患者氏名(カナ)    | タカラヅカ ハナコ            |
| 生年月日        | 2000年/平成12年 6月17日    |
| 患者性別        | 女性                   |
| 患者郵便番号      | 665-0827             |
| 患者住所(都道府県)  | 兵庫県                  |
| 患者住所(市区郡以降) | 宝塚市小浜4丁目5-1          |
| 電話連絡先       | 0797-87-9517         |
| 緊急連絡先       | 080-1234-4567        |
| E           | 予約票 入力情報修正 予約取消 日時振替 |

②「入力情報修正」を開いて入力内容を更新後に「変更」ボタンをクリックします。

|   | 宝塚市立病院        | インターネット患者紹介システム            |    |
|---|---------------|----------------------------|----|
| ŀ | スメディカル様       | HOME マイページ                 |    |
|   | ●入力情報の修正      |                            |    |
|   | 予約日時          | 2022年3月15日(火)9時30分         |    |
|   | 紹介元施設         | トスメディカル                    |    |
|   | 予約項目          | 循環器内科 (宮島 透)               |    |
|   | 患者氏名 *        | 宝塚 花子                      |    |
|   | 患者氏名(力ナ) *    | タカラヅカ ハナコ                  |    |
|   | 生年月日 *        | 2000年/平成12年 • 6 • 月 17 • 日 |    |
|   | 患者性別 *        | ○ 男性 ◉ 女性                  |    |
|   | 患者郵便番号 *      | 665-0826 住所自動入力            | 変更 |
|   | 患者住所(都道府県) *  | 兵庫県                        |    |
|   | 患者住所(市区都以降) * | 宝塚市弥生町                     | 変更 |
|   | 電話連絡先 *       | 0797-87-9517               |    |
|   | 緊急連絡先 *       | 080-1234-4567              |    |
|   | ۲             | 変更変更中止リセット                 |    |

予約の取り消し(キャンセル)

①予約の取り消し(キャンセル)は「予約内容の確認」ページから「予約取消」ボタンをクリックします。

| 宝塚市立病院      | インターネット患者紹介システム           |
|-------------|---------------------------|
| トスメディカル様    | HOME マイページ                |
| ●予約内容確認     |                           |
| 予約日時        | 2022年3月15日(火)9時30分        |
| 紹介元施設       | トスメディカル                   |
| 予約項目        | 循環器内科 (宮島 透)              |
| 患者氏名        | 宝塚花子                      |
| 患者氏名(カナ)    | タカラヅカ ハナコ                 |
| 生年月日        | 2000年/平成12年 6月17日         |
| 患者性別        | 女性                        |
| 患者郵便番号      | 665-0827                  |
| 患者住所(都道府県)  | 兵庫県                       |
| 患者住所(市区郡以降) | 宝塚市小浜4丁目5-1               |
| 電話連絡先       | 0797-87-9517              |
| 緊急連絡先       | 080-1234-4567             |
|             | 予約票 入力情報修正 予約取消 日時振替 クリック |

②「診療予約をキャンセルしますか?」の画面が表示されたら「OK」をクリックします。

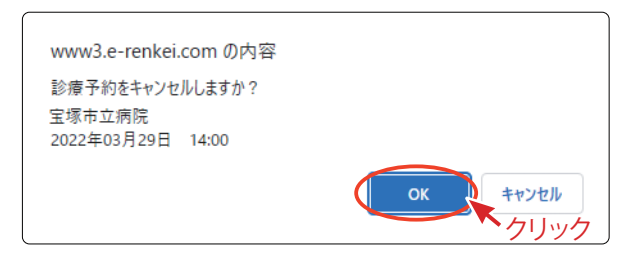

③マイページの「現在の予約」一覧から予約情報が消去されました。

| <b>宝塚市立病院</b><br>Такагадика сіту нозріта | え インターネット       | 患者紹介システム |                    |
|------------------------------------------|-----------------|----------|--------------------|
| トスメディカル様                                 |                 |          | HOME               |
|                                          |                 | 20.      | 22年3月8日(火)18時19分現在 |
| マイページ                                    |                 |          |                    |
|                                          | 更新過去            | の予約 登録情報 |                    |
| 現在の予約                                    |                 |          |                    |
| ※予約日時をクリックする                             | ると予約情報の確認が出来ます。 |          |                    |
| ▼ 予約日時                                   | 診療科目            | 患者氏名     | 予約票                |
|                                          |                 |          |                    |
|                                          |                 |          |                    |
|                                          |                 |          |                    |
|                                          |                 |          |                    |
|                                          |                 |          |                    |
|                                          |                 |          |                    |
|                                          |                 |          |                    |
|                                          |                 |          |                    |

①予約日時の振替は「予約内容の確認」ページから「日時振替」ボタンをクリックします。

| 宝塚市立病院      | インターネット患者紹介システム           |
|-------------|---------------------------|
| トスメディカル様    | HOME マイページ                |
| ●予約内容確認     |                           |
| 予約日時        | 2022年3月15日(火)9時30分        |
| 紹介元施設       | トスメディカル                   |
| 予約項目        | 循環器内科 (宮島 透)              |
| 患者氏名        | 宝塚 花子                     |
| 患者氏名(カナ)    | タカラヅカ ハナコ                 |
| 生年月日        | 2000年/平成12年 6月17日         |
| 患者性別        | 女性                        |
| 患者郵便番号      | 665-0827                  |
| 患者住所(都道府県)  | 兵庫県                       |
| 患者住所(市区郡以降) | 宝塚市小浜4丁目5-1               |
| 電話連絡先       | 0797-87-9517              |
| 緊急連絡先       | 080-1234-4567             |
|             | 予約票 入力情報修正 予約取消 日時振替 クリック |

②予約日時の横の[再修正]をクリックします。

| スメディカル様         | HOME                     | マイページ |
|-----------------|--------------------------|-------|
|                 |                          |       |
| ●予約日時振替         |                          |       |
| ※振替先を選択後、更新ボタンな | をクリックして下さい。              |       |
| 予約日時            | 2022年3月15日(火)9時30分 [再修正] |       |
| 紹介元施設           | トスメディカル                  |       |
| 予約項目            | 循環器内科(宮島 透)              |       |
| 患者氏名            | 宝塚 花子                    |       |
| 患者氏名(カナ)        | タカラヅカ ハナコ                |       |
| 生年月日            | 2000年/平成12年 6月17日        |       |
| 患者性別            | 女性                       |       |
| 患者郵便番号          | 665-0826                 |       |
| 患者住所(都道府県)      | 兵庫県                      |       |
| 患者住所(市区郡以降)     | 宝塚市弥生町                   |       |
| 電話連絡先           | 0797-87-9517             |       |
| 緊急連絡先           | 080-1234-4567            |       |

### 予約日時の振替 2

③「カレンダー」と「タイムテーブル」が表示されます。

予約日を変更する場合は「カレンダー」から変更したい日をクリックします。 予約日を変えず時間だけを変更したい場合は「タイムテーブル」で変更時間をクリックします。

| スメディカル様     |              |          |                        |             |               |                     |
|-------------|--------------|----------|------------------------|-------------|---------------|---------------------|
| 022年03月15日( | [火) 09時30分 / | 循環器内科〔宮島 | 4 透〕                   |             | 2022年3月8日     | (火) <i>17時45分</i> 時 |
| ●振替先を選択し    | て下さい。        |          | 2022年03月 →             |             | <i>†</i> .    | コレンダー               |
| B           | 月            | 火        | 水                      | 木           | 金             | ±                   |
|             |              | 1*       | 2*                     | 3<br>*      | 4 *           | 5<br>休              |
| 6<br>休      | 7*           | 8        | 9<br>*                 | 10<br>*     | 11<br>0       | 12<br>休             |
| 13<br>休     | 14<br>O      |          | 16<br>O                | 17<br>O     | 18<br>O       | 19<br>休             |
| 20<br>休     | 21<br>休      | 22<br>O  | 23<br>O                | 24<br>O     | 25<br>O       | 26<br>休             |
| 27<br>休     | 28<br>O      | 29<br>0  | 30<br>O                | 31<br>O     |               |                     |
|             |              | ← 2      | 予約日を変更<br>022年03月15日(火 | したい場<br>:)→ | 合 タイ <i>L</i> | ュテーブル               |
|             | 予約時間         |          |                        |             | 振替先           | ;                   |
|             | 09:00        |          | 宮島 透                   |             |               | ł                   |
|             | 14:00        |          | 宮島 透                   |             | 選 折           |                     |

予約時間を変更したい場合

④振替先の日時を確認して宜しければ「更新」ボタンをクリックします。

| 宝塚市立病院 -          | インターネット患者紹介システム                                                |
|-------------------|----------------------------------------------------------------|
| トスメディカル様          | HOME マイページ                                                     |
| ●予約日時振替           |                                                                |
| ※振替先を選択後、更新ホタンをクリ |                                                                |
| 予約日時              | 2022年9月15日(火)9時30分 [再修正]<br>振替先 : 2022年03月29日(火) 14時00分 / 宮島 🦻 |
| 紹介元施設             | トスメディカル                                                        |
| 予約項目              | 循環器内科(宮島透) 振替先の予約日時を確認                                         |
| 患者氏名              | 宝塚 花子                                                          |
| 患者氏名(カナ)          | タカラヅカ ハナコ                                                      |
| 生年月日              | 2000年/平成12年 6月17日                                              |
| 患者性別              | 女性                                                             |
| 患者郵便番号            | 665-0826                                                       |
| 患者住所(都道府県)        | 兵庫県                                                            |
| 患者住所(市区郡以降)       | 宝塚市弥生町                                                         |
| 電話連絡先             | 0797-87-9517                                                   |
| 緊急連絡先             | 080-1234-4567                                                  |
|                   | <ul><li>更新 振替中止 リセット</li><li>クリック</li></ul>                    |

### 予約日時の振替 3

⑤予約日時の振替が完了しました。

予約日時が「3月15日 9時30分」から「03月29日 14時00分」に変更になりました。

| 宝塚市立病院 /    | インターネット患者紹介システム                                                    |
|-------------|--------------------------------------------------------------------|
| トスメディカル様    | HOME マイページ                                                         |
| ●予約內容確認     |                                                                    |
| 予約日時        | 2022年3月29日(火)14時00分                                                |
| 紹介元施設       | トスメディカル                                                            |
| 予約項目        | 循環器内科 (宮島 透)                                                       |
| 患者氏名        | 宝塚 花子                                                              |
| 患者氏名(カナ)    | タカラヅカ ハナコ                                                          |
| 生年月日        | 2000年/平成12年 6月17日                                                  |
| 患者性別        | 女性                                                                 |
| 患者郵便番号      | 665-0826                                                           |
| 患者住所(都道府県)  | 兵庫県                                                                |
| 患者住所(市区郡以降) | 宝塚市弥生町                                                             |
| 電話連絡先       | 0797-87-9517                                                       |
| 緊急連絡先       | 080-1234-4567                                                      |
| -           | 予約票 入力情報修正 予約取消 日時振替                                               |
|             | 宝塚市立病院地域医療室<br>〒665-0827 兵庫県宝塚市小浜4丁目5-1<br>お問い合わせ:0797-87-9517(直通) |

①医療機関様の登録情報の変更はマイページの「登録情報」から行います。

| 宝塚市立病的<br>TAKARAZUKA CITY HOSPIT     | え インターネット患者紹介:                  | システム    |                |
|--------------------------------------|---------------------------------|---------|----------------|
| トスメディカル様                             |                                 |         | HOME           |
|                                      |                                 | 2022年3) | 月8日(火)16時43分現在 |
| <b>マコハーン</b><br>現在の予約<br>※予約日時をクリックす | 更新 過去の予約 登録情<br>ると予約情報の確認が出来ます。 | クリック    |                |
| ▼ 予約日時                               | 診療科目                            | 患者氏名    | 予約票            |
| 2022/03/15 09:30                     | 循環器内科 (宮島 透)                    | 宝塚花子    | 百足             |
|                                      |                                 |         |                |
|                                      |                                 |         |                |
|                                      |                                 |         |                |
|                                      |                                 |         |                |

②「登録情報」ページを開いて「更新」をクリックします。

| <b>宝塚市立病防</b><br>Такагазика сіту нозріта | れ インターネット患者紹介システム       |                      |
|------------------------------------------|-------------------------|----------------------|
| トスメディカル様                                 |                         | HOME                 |
| マイページ                                    | 現在の予約」過去の予約 登録情報        | 2022年3月8日(火)18時38分現在 |
| 登録情報                                     |                         |                      |
| 医療機関ID                                   | 9999                    |                      |
| パスワード                                    | *****                   |                      |
| 医療機関名称                                   | トスメディカル                 |                      |
| 医療機関名称(カナ)                               | トスメディカル                 |                      |
| 郵便番号                                     | 665-0845                |                      |
| 都道府県                                     | 兵庫県                     |                      |
| 住所                                       | 宝塚市栄町2丁目10-14 宝塚新興産ビル5階 |                      |
| 電話番号1                                    | 0797-69-6177            |                      |
| 電話番号 2                                   |                         |                      |
| FAX番号                                    |                         |                      |
| メールアドレス                                  |                         |                      |
|                                          | 変更大クリック                 |                      |

- 12 -

③ で囲んだ部分は全て変更や追加が可能です。

情報の変更・追加後に「更新」をクリックして下さい。

| マイページ        |                               |
|--------------|-------------------------------|
|              | 現在の予約」過去の予約 登録情報              |
| 登録情報         |                               |
| 医療機関ID       | 9999                          |
| パスワード *      | ghjgk234 半角英数字4桁以上8桁以内で入力下さい。 |
| 医療機関名称 *     | トスメディカル                       |
| 医療機関名称(力ナ) * | トスメディカル                       |
| 郵便番号 *       | 665-0845 住所自動入力               |
| 都道府県 *       | 兵庫県                           |
| 住所 *         | 宝塚市栄町2丁目10-14 宝塚新興産ビル5階       |
| 電話番号1 *      | 0797-69-6177                  |
| 電話番号 2       |                               |
| FAX番号        |                               |
| メールアドレス      | abc@def.com                   |
|              | 更新、更新中止 クリア<br>クリック           |

④「パスワード」の変更と「メールアドレス」の追加が完了しました。

| マイページ      |                         |
|------------|-------------------------|
|            | 現在の予約」過去の予約 登録情報        |
| 登録情報       |                         |
| 医療機関ID     | 9999                    |
| パスワード      | ******                  |
| 医療機関名称     | トスメディカル                 |
| 医療機関名称(カナ) | トスメディカル                 |
| 郵便番号       | 665-0845                |
| 都道府県       | 兵庫県                     |
| 住所         | 宝塚市栄町2丁目10-14 宝塚新興産ビル5階 |
| 電話番号1      | 0797-69-6177            |
| 電話番号2      |                         |
| FAX番号      |                         |
| メールアドレス    | abc@def.com             |

- ・セキリティの為、パスワードは定期的に変更して頂く事をお勧めします。
- ・メールアドレスを登録すると予約の受付時や変更・取消時にメールが届きます。